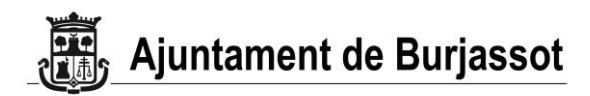

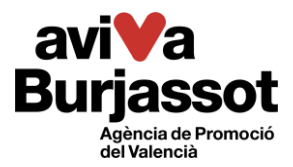

## Instruccions per a la sol·licitud dels Premis a l'Ús del Valencià en les Falles 2022

- Abans de tramitar la vostra sol·licitud, necessitareu comptar amb el certificat electrònic de la comissió fallera. Si no en teniu, podeu obtindre'l gratuïtament acudint personalment a CEMEF <u>amb cita prèvia</u>. Feu clic <u>ací</u> per a més informació.
- 1) Si ja disposeu del certificat anterior, accediu a sede.burjassot.org.
- 2) En el buscador, seleccioneu l'opció *Promoció de l'ús del valencià* que apareix en el menú desplegable de cerca per *Departament*.

| LES MEVES DADES       | PUBLICACIONS OFICIALS                                                                                                    | TRĂMITS                                                                                                    |
|-----------------------|----------------------------------------------------------------------------------------------------|----------------------------------------------------------------------------------------------------|
| i                     | Aportacions municipals Asuntos sociales, familia, mujer, juventud y mayor Comercios, industrias y actividades Cooperación al desarrollo y participación ciudadana Cultura i Joventu - Casa Cultura i Joventu - Casa Cultura - Joventu - Casa Cultura - Casa Cultura - Cultura - Casa Cultura - Cultura - Cult | ció electrònica amb el<br>ació sobre el tràmit,<br>ment. Busqui el tràmit<br>su ordinador i emplene-<br>comprove que està<br>que realitze amb |
| Departament:          | ~                                                                                                    |                                                                                                    |
| Mitjà de presentació: | v                                                                                                    |                                                                                                    |

3) Davall del buscador apareixerà el tràmit de *Premis a l'Ús del Valencià en les Falles*. Feu clic sobre la icona del ratolí o sobre el nom del tràmit per a tramitar-ne la sol·licitud.

| Departament:                                 | Promoció de l'ús del valencià                              | ~         |                                |
|----------------------------------------------|------------------------------------------------------------|-----------|--------------------------------|
| Mitjà de presentació:                        |                                                            | ~         |                                |
| Buscar:                                      |                                                            |           | Mostrar 10 - registres         |
| Tràmit                                       |                                                            |           | Presencial Registre electrònic |
| Premis a l'Ús del Valencià en el Comerç 2022 |                                                            | <b>#</b>  |                                |
| Premis a l'Ús del Valenci                    | à en les Falles 2022                                       |           | • 🗢                            |
| Premis a l'Ús del Valencià en l'Esport 2022  |                                                            |           | <b>#</b>                       |
| Mostrant registres del 1 al                  | I 3 d'un total de 3 registres (filtrant d'un total de 89 r | egistres) |                                |

4) Dins de la pàgina d'informació del tràmit, descarregueu i empleneu els arxius PDF de l'apartat de Documentació relacionada: <u>instància</u> de sol·licitud, <u>declaracions</u> responsables, <u>memòria</u> de les activitats realitzades. Aquests documents són de presentació obligatòria.

| Documentació relacionada | Declaracions_responsables       |
|--------------------------|---------------------------------|
|                          | Eull de mantenimient de tercers |
|                          | Instància                       |
|                          | Memoria                         |

## Aviva Burjassot

Agència de Promoció del Valencià de l'Ajuntament de Burjassot www.burjassot.org/aviva Tel.: 666 469 273 A/e: aviva@burjassot.es

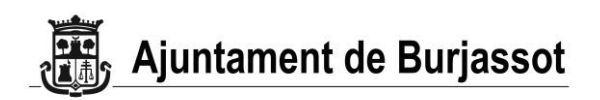

Documentació que cal aportar

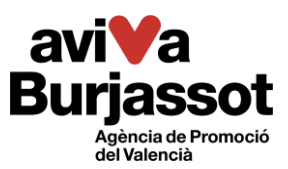

- 5) Si ja heu presentat a l'Ajuntament anteriorment el <u>full de manteniment de tercers</u>, no cal presentar-lo de nou sempre la informació no haja canviat respecte a la que figura en el document presentat amb anterioritat. En cas contrari, caldrà descarregar-lo, emplenar-lo i adjuntar-lo també a la sol·licitud com s'indica en els passos següents.
- 6) De la mateixa manera, no cal que presenteu els certificats de l'<u>Agència Tributària</u> i de la <u>Seguretat Social</u> que acrediten que l'interessat es troba al corrent de les obligacions que hi té, sempre que doneu consentiment, en la instància de sol·licitud, perquè l'Ajuntament faça les consultes respectives a les administracions corresponents.
- 7) Una vegada hàgeu emplenat i guardat tots els documents necessaris, desplaceu-vos fins a l'apartat de *Tramitació en línia* que es troba en la part inferior de la pàgina i feu clic en *Autofirm* @.

| Ф т | ramitació e  | n línia                      |
|-----|--------------|------------------------------|
| S   | eleccioneu o | com desitgeu identificar-vos |
| aut | ofirm@       | Amb autofirma                |

8) Finalment, comproveu que les vostres dades són correctes, adjunteu els documents que heu emplenat en l'apartat de *Documentació que cal aportar* i feu clic en el botó de *Continuar* que apareixerà baix a la dreta després de marcar la casella d'autorització del registre i tractament de les dades personals.

| Acción            | Descripción                                                             |   | Estado      |
|-------------------|-------------------------------------------------------------------------|---|-------------|
| Adjuntar y firmar | Instância Sol·licitud                                                   |   | (pendiente) |
| Adjuntar y firmar | Fitxa de manteniment de<br>Tercers.                                     | • | (pendiente) |
| Adjuntar y firmar | Annex III. Memòria sobre<br>activitats de foment de l'ús de<br>valencià | - | (pendiente) |
| Adjuntar y firmar | Declaracions responsables                                               | • | (pendiente) |

9) Per a signar la vostra sol·licitud, feu clic en el botó de Continuar que apareix en marcar la casella de Autoritze el registre i tractament de les meues dades personals per a la finalitat indicada. Signeu la sol·licitud seguint els passos que indica la pàgina i, per últim, descarregueu el justificant de presentació de la sol·licitud perquè tingueu constància que heu presentat correctament la vostra sol·licitud.

Per a qualsevol altre dubte, contacteu amb Aviva Burjassot mitjançant el telèfon 666 469 273, o bé a través del correu electrònic <u>aviva@burjassot.es</u>.

Aviva Burjassot Agència de Promoció del Valencià de l'Ajuntament de Burjassot <u>www.burjassot.org/aviva</u> Tel.: 666 469 273 A/e: aviva@burjassot.es